# How to Manage Contact Communication Preferences with the Salesforce and Mailchimp Integration

| Introduction                      | 1 |
|-----------------------------------|---|
| Mailchimp Lightning Web Component | 2 |
| Preference Centre                 | 3 |
| Deceased Contacts                 | 4 |
| Contact Flag field                | 6 |
| Mailing Addresses                 | 7 |

### Introduction

Mailchimp's estimated market share is estimated to be around 75%, making it the largest mass email tool used by charities and businesses alike. Plus, the Mailchimp and Salesforce Integration is powerful, however there are a few 'gotchas' we wish to share with you.

Below are the Communication Preferences for my fictitious contact Jane Austen. This is a custom section on the page layout where we group the standard Salesforce fields with custom fields that handle Communication Preferences.

| V Communic       | ation Preferences                                             |                                                                                                    |                      |                       |                                                                                                    |
|------------------|---------------------------------------------------------------|----------------------------------------------------------------------------------------------------|----------------------|-----------------------|----------------------------------------------------------------------------------------------------|
| MC Status        | Subscribed                                                    |                                                                                                    | Newsletter<br>Opt In | <ul> <li>✓</li> </ul> | 1                                                                                                    |
| MC<br>Subscriber | jessica+jane+austin@blazeyo<br>urtrail.org - Blaze Your Trail | N.C.                                                                                                    | Do Not Call          |                       |                                                                                                    |
| Email Opt<br>Out |                                                               | and the second second s | Deceased (1)         |                       | and the second second s |
| Fax Opt Out      |                                                               |                                                                                                    | Do Not<br>Contact    | 3                     | 1                                                                                                    |
|                  |                                                               |                                                                                                    | Contact Flag         | 🏴 OK to Contact       |                                                                                                    |

You can see that Jane has opted in for our newsletter. This is one of the conditions for the Mailchimp Query that runs daily - to add: **any new contacts with Newsletter Opt In = True to the Audience in Mailchimp**. Newsletter Opt In is a custom field that we add to all web forms and donation forms to be sure that we have express permission to market or fundraise.

The two fields that begin with MC are installed with the Mailchimp for Salesforce package.

- 1. The MC Status is Subscribed
- 2. The MC Subscriber field includes Jane's email ID and the Audience she is Subscribed to (Blaze your Trail is the name of my Newsletter Audience).

You can simply click on the MC Subscriber field and this will take you to the page shown below, where you can click on the Manage Subscriptions Button to adjust someone's subscription in Mailchimp.

| Blaze your Trail Q Search                         | h                                      | ** 🖬 🚓 ? 🌣 🤗 🛞                       |
|---------------------------------------------------|----------------------------------------|--------------------------------------|
| Blaze Your Trail Home Accounts V Ca               | mpaigns V Contacts V Cases V           | * jessica+jane+austin@bla ∨ × More ▼ |
| CONTACT > BACK TO CONTACT<br>Mailchimp Subscriber |                                        | Manage Subscriptions                 |
| 🌀 Blaze Your Trail 📀 Subscribed                   |                                        |                                      |
| Last Sync Date<br>3/6/2023 06:30 AM               | Rating                                 |                                      |
| Last Activity Date                                | View Subscriber in                     | n MC                                 |
| Interests                                         | Tags                                   |                                      |
| Notes                                             |                                        |                                      |
| Member Profile                                    |                                        |                                      |
| Address                                           | First Name<br>Jane                     |                                      |
| Last Name                                         | Phone Number                           |                                      |
| Austen                                            | 614-212-3456                           |                                      |
| Blaze Your Trail                                  | Contact Type                           |                                      |
| Volunteer Status                                  | Project Status<br>No Current Proj      | iects                                |
| Member Activity<br>No records to display          |                                        |                                      |
| Contacts                                          |                                        |                                      |
| NAME ACCOUNT NAME PHONE                           | EMAIL                                  | MAILING CITY MAILING STATE/PROVINCE  |
| Jane Austen Household                             | jessica+jane+austin@blazeyourtrail.org |                                      |

### **Mailchimp Lightning Web Component**

You can also go to the Mailchimp Lightning Web Component and update the Subscription there. On my Contact Page layout I have a tab for Mailchimp, as shown below.

| Contact<br>Contact                 | t<br>Austen | Å                            |                                    |                |
|------------------------------------|-------------|------------------------------|------------------------------------|----------------|
| Primary Affiliati<br>Blaze Your Tr | on<br>ail   | Mobile<br>\$4+61 421 234 567 | Email<br>jessica+jane+austin@blaze | eyourtrail.org |
| Details                            | Related     | Quick Links                  | Twilio Mailchimp Cas               | ses            |
| ✓ Contac                           | t Details   |                              |                                    |                |
| Name                               |             | Jane Austen                  |                                    | 1              |
| Primary Affil                      | iation 🚯    | Blaze Your 1                 | ail                                | 1              |
| Account Nan                        | ne          | Jane Auster                  | Household                          | 1              |

Inside that tab I have the Mailchimp Lightning Web Component and I can manage my subscriptions from here. This is how you add the Lightning Web Component using the Visualforce Page Name 'Subscriber Contact' which is part of the Mailchimp installed package.

| Dontact Jane Austen A                                                                                                    | + Follow Send to Slack Slack Alerts Edit •                                                                                                    | Page > Visualforce      |
|----------------------------------------------------------------------------------------------------|----------------------------------------------------------------------------------------------------|-------------------------|
| Primary Atfiliation Mobile Email Volunteer Status Bikre Your Trail +61421234 567 jessica+jane+austin@bilazeyourtrail.org                               | Level Contact Flag<br>Do Not Contact                                                                                                    |                         |
| Details Related Quick Links Twillo Mailchimp Cases                                                                                                    | 🛆 Drive Links (0)                                                                                                    | Show Label              |
| SubscriberContact CONTACT > BACK TO CONTACT Manage Subscriber Manage Subscriber                                                                        | tions We found no potential duplicates of this Contact.                                                                                       | Label 🚯                 |
| Base Your Trail <u>An Unable Collect</u> Last Sino Date     Alego 20 650 AM     Last Activity Date     Vere Subscriber in MC     Vere Subscriber in MC |                                                                                                    | Leave blank for default |
| hterests Tags Unsubscribe me from news about - Salesforce hnorvation - Fund-sing inspiration - Automil Stories Mitims                                  | Fiter: Within 2 months - All activities - All types<br>Befresh - Espand All - View All<br>Upcoming & Overdue                                  | * Visualforce Page Name |
| Member Profile                                                                                                    | No activities to show.<br>Oet started by sending an email, scheduling a task, and more.<br>To change what's shown, try changing your filters. | SubscriberContact X     |
|                                                                                                    | Show All Activities                                                                                                    | Height (in pixels)      |
|                                                                                                    |                                                                                                    | 300                     |

### **Preference Centre**

If you have a **preference centre** set up using groups, you can remove contacts from a particular group - typically fundraising appeals - but leave them in your general newsletter group.

|                                      | Warning: This Contact has been                                           | opted out of email in Salesforce. This p        | age will only allow unsubscribes in M |
|--------------------------------------|--------------------------------------------------------------------------|-------------------------------------------------|---------------------------------------|
| nces                                 |                                                                          | Groups                                          | Tags                                  |
| our Trail                            | Subscribed Unsubscribe                                                   | Unsubscribe me from news about                  |                                       |
|                                      | Not Subscribed                                                           | Salesforce Innovation                           | Add Tag                               |
|                                      |                                                                          | Fundraising Inspiration                         | Partners                              |
|                                      |                                                                          | Alumni Stories                                  | Salesforce Users                      |
|                                      |                                                                          |                                                 | volunteers                            |
| reference Centre                     | over the types of email                                                  | Winter 23                                       |                                       |
| munications they the footer of every | receive. Be sure to add a link to<br>/ email you send, right next to the | your Preference Centre<br>e Unsubscribe button. | Salesforce Staff                      |
| In Mailchi                           | mp we use Groups to manage P                                             | references.                                     | Fundraising                           |
|                                      |                                                                          |                                                 | Mother's Day                          |
|                                      |                                                                          |                                                 |                                       |

### **Deceased Contacts**

When a person is marked **Deceased** in Salesforce, the NPSP will automatically mark them Email Opt Out, Do not Call and Do not Contact, as well as remove them from the Household Naming conventions.

But what about Mailchimp? The Salesforce Mailchimp Integration will add people to your Audience/List using scheduled queries, **but it will not remove an email subscriber when they are marked Deceased.** Here is what you do.

This is what happens AFTER you mark a contact as deceased in Salesforce.

- 1. Email Opt Out is checked
- 2. Do Not Call is checked
- 3. Deceased is checked
- 4. Do Not Contact is checked
- 5. Contact Flag is Red (this is a customisation, not standard NPSP) \*\*\*

#### ✓ Communication Preferences

| MC Status 🕕      | Subscribed                                                    |              | Newsletter            |   | <b>~</b>         | 1    |
|------------------|---------------------------------------------------------------|--------------|-----------------------|---|------------------|------|
| MC<br>Subscriber | jessica+jane+austin@blazeyo<br>urtrail.org - Blaze Your Trail | and a        | Opt In<br>Do Not Call |   | ✓                | /    |
| Email Opt<br>Out |                                                               | and a second | Deceased              | 0 | <b>v</b>         | Ŵ    |
| Fax Opt Out      |                                                               |              | Do Not<br>Contact     | 6 | ✓                | , di |
|                  |                                                               |              | Contact Flag          | g | 🏴 Do Not Contact |      |

You will note however that marking this contact as deceased has not changed these three fields

- 3. The MC Status
- 4. The MC Subscriber
- 5. Newsletter Opt In (as this tracks that they DID opt in at point of sign up or donation at a point in the past)

If you click on the MC subscriber field however you will see a BIG WARNING in orange

| CONTACT > JANE AUSTEN<br>Mailchimp Subscrip | tions                                                                                                    |   |
|---------------------------------------------|----------------------------------------------------------------------------------------------------|---|
|                                             | A Warning: This Contact has been opted out of email in Salesforce. This page will only allow unsubscribes in Mailchimp. | × |
| Audiences<br>Blaze Your Trail<br>Test       | Subscribed Unsubscribe<br>Not Subscribed                                                                                |   |

## You MUST choose Unsubcribe here in the Mailchimp Lightning Web Component to manually unsubscribe the contact.

Once that is done you can see that the subscription has been updated..

| mary Affilia<br>aze Your 1                       | tion<br>Trail                                                                 | Mobile<br>%+61 421 234 567                  | Ei<br>je | mail<br>essica+jane+austir           | @blazeyourtrail.org | Volunt      |
|--------------------------------------------------|-------------------------------------------------------------------------------|---------------------------------------------|----------|--------------------------------------|---------------------|-------------|
| Details                                          | Related                                                                       | Quick Links                                 | Twilio   | Mailchimp                            | Cases               |             |
| Subscribe                                        | erContact                                                                     |                                             |          |                                      |                     |             |
| C C N                                            | ONTACT > B/<br>Ailchimp                                                       |                                             |          |                                      | Manage Sub          | oscriptions |
| Last Sy<br>3/6/20                                | vnc Date<br>023 06:30 AM                                                      |                                             |          | Rating                               |                     |             |
| Last Ac                                          | ctivity Date                                                                  |                                             |          | View Subscriber in<br>View Subscribe | n MC<br>r in MC     |             |
| Interes<br><b>Unsul</b><br>• Sa<br>• Fu<br>• Ali | ts<br><b>oscribe me fi</b><br>Ilesforce Inno<br>ndraising Ins<br>umni Stories | <b>rom news about</b><br>vation<br>piration |          | Tags                                 |                     |             |
|                                                  |                                                                               |                                             |          |                                      |                     |             |

Once you click on Manage Subscriptions you can see that Jane Austen is now unsubscribed from our Blaze your Trail Audience (and was never subscribed to our Test Audience). You can also see that she has been removed from three Groups (in the diagram above this is under Interests). In the Mailchimp Lightning Web Component below the three groups are checked (as unsubscribed).

|      |                | a out of children odlesionce. This pay | le will only allow unsubscrit |
|------|----------------|----------------------------------------|-------------------------------|
| ces  |                | Groups                                 | Tags                          |
| rail | Unsubscribed   | Unsubscribe me from news about         | Partners                      |
|      | Not Subscribed | Salesforce Innovation                  | Salesforce Users              |
|      |                | Fundraising Inspiration                | volunteers                    |
|      |                | Alumni Stories                         | Winter 23                     |
|      |                |                                        | Salesforce Staff              |
|      |                |                                        | Fundraising                   |
|      |                |                                        | Mother's Day                  |

### **Contact Flag field**

The Contact Flag field is a custom field that acts as a visual cue to alert Users that the Contact has 'Do Not Contact' checked on their record and they should not be phoned or emailed. The field is set up to display a 'Green Flag' if 'Do Not Contact' is NOT checked, meaning the Contact is 'OK to Contact' and will display a Red Flag if the 'Do Not Contact' checkbox IS checked meaning that they should not be contacted via any means.

The field can be placed in the Communication Preferences section but can also be included in the Compact Layout for a visual cue at the top of the page.

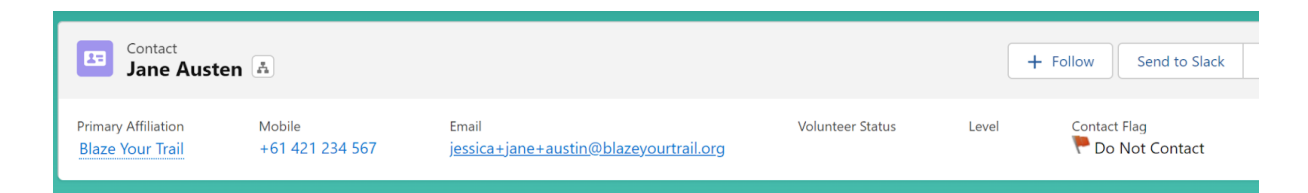

Here is how you create the formula field on Contact and this is the formula:

IF ( npsp\_\_Do\_Not\_Contact\_\_c = TRUE, IMAGE("/img/samples/flag\_red.gif", "Red Flag") & " " & "Do Not Contact", IMAGE("/img/samples/flag\_green.gif", "Green Flag") & " " & "OK to Contact")

| SETUP > OBJECT MANAGER      |                                                                                                    |
|-----------------------------|----------------------------------------------------------------------------------------------------|
| Dotails                     | Custom Field Definition Detail Edit Set Field-Level Security View Field Accessibility Where is this used? |
| Details                     | Field Information                                                                                         |
| Fields & Relationships      | Field Label Contact Flag Object Name Contact                                                              |
|                             | Field Name Contact_Flag                                                                                   |
| Page Layouts                | API Neme Contact_Flag_c                                                                                   |
|                             | Description                                                                                               |
| Lightning Record Pages      | Help Text                                                                                                 |
| Buttons Links and Actions   | Data Owner                                                                                                |
| Buttons, Eliks, and Actions | Field Usage                                                                                               |
| Compact Layouts             | Data Sensitvity Level                                                                                     |
|                             | Compliance Categorization                                                                                 |
| Field Sets                  | Created by Kirsten Finger, 22///2022, 1:41 pm Modified by Kirsten Finger, 22///2022, 1:48 pm              |
|                             | Formula Options                                                                                           |
| Object Limits               | Data Type Formula                                                                                         |
| Record Types                | IF                                                                                                    |
|                             | (npsp_Do_Not_Contact_c = TRUE,                                                                            |
| Related Lookup Filters      | MAGE("/impleamples/flag.red.nif" "Red Elan") & " " & "Do Not Contact"                                     |
| Council Lawrente            | ni tot, ninghani pitot ng jatugi , itot ng jata Dinto Contas ,                                            |
| Search Layouts              | IMAGE("/img/samples/flag_green.gif", "Green Flag") & " * & "OK to Contact")                               |

### **Mailing Addresses**

How is a deceased contact excluded from direct mail lists?

| Blaze your Trail                                                                                      | کې Search                                                   | * • • • • •                       |
|----------------------------------------------------------------------------------------------------|-------------------------------------------------------------|-----------------------------------|
| Campaign<br>Ask Us Anything - Free Sal                                                                | esforce Support                                             | Edit Clone Household Mailing List |
| Conference In Progress           Details         Related         Activity                             | 1/6/2022<br>Quick Links                                     | Campaign Members                  |
| Campaign Owner<br>Jessica Macpherson<br>Campaign Name<br>Ask Us Anything - Free Salesforce<br>Support | Leads in Campaign<br>0<br>Converted Leads in Campaign<br>0  | Number of Members                 |
| Campaign Record Type<br>Volunteer Campaign                                                            | Contacts in Campaign<br>124<br>Responses in Campaign<br>103 | 124 63                            |
| Type<br>Conference<br>Status<br>In Progress                                                           | Num Sent in Campaign<br>O<br>Parent Campaign                |                                   |
| Start Date<br>1/6/2022                                                                                |                                                             | View All                          |

When you run the Household Mailing List report from a Campaign Record, this uses a Report called NPSP Campaign Household Mailing List V2 and this Lists addresses for a mailing campaign, avoiding household duplicates.

#### Be sure to check the filters on this report and ensure that Deceased = False

Document prepared by Mrudula Vaddem, Kirsten Finger, Lakshmi Prabha and Jessica Macpherson. Last Updated 11 March 2023.